# **Thanks for Joining the 300 Club!**

These steps make the whole thing easy.

 In the upper left-hand corner of the home page, click on "2017 Sign Up for New Members" OR on

"Returning Members log in here."

|                   | 2017 Sign Up for<br>New Members<br>Returning Members log in here |
|-------------------|------------------------------------------------------------------|
|                   | and an any memory and an area                                    |
|                   | Change Your Profile                                              |
|                   | Pay Dues                                                         |
|                   | Email Yourself your Ballot & Profile                             |
| Balloting:        |                                                                  |
| Batters           |                                                                  |
| Alternates        |                                                                  |
| Pitchers          |                                                                  |
| Home Run H        | litters                                                          |
| <b>RBI</b> Champi | n                                                                |
| Stolen Base       | Champion                                                         |
| DiMaggio Pr       | ze                                                               |

Remember you can change your e-Ballot at any time prior to the Ballot Deadline.

## 2. NEW MEMBERS

will find a Registration screen. Please fill in with Name, address, email, telephone, etc and "Referred by"

#### My Profile New Registration Only Returning Members Must <u>Log in First</u> to Change Your Profile

| Personal Information            |                         |
|---------------------------------|-------------------------|
| Member Returning 🔾 New *        | Member Since 2017 •     |
| First Name Mickey               | Last Name Mantle        |
| Address Vankee Stadium          |                         |
|                                 |                         |
| City, Bronx                     | State NY •              |
| Zip Code 10451                  | Country United States * |
| Referred by Casey Stengel       |                         |
|                                 |                         |
| Security and Communication      |                         |
| User Name mmantle               |                         |
| Password                        | Confirm Psw             |
| Email bronxbomer@halloffame.com | Telephone 212 345-6789  |
|                                 |                         |
|                                 | Submit Delete           |

Please note that you are asked to enter a user name and a password. Passwords must have 8 characters minimum consisting of at least one Capital letter and one number. Please use a unique password for The 300 Club. Please jot down your user name and password. You will be able to save/store them later when the system emails you a copy of your ballot.

## 3. RETURNING MEMBERS

You are asked to enter your user name and password. Click Submit.

# Logging in required to vote, see ballot details, and change profile.

| Login     |            |                    |
|-----------|------------|--------------------|
| User Name | jgliddenjr |                    |
| Password  | •••••      |                    |
| F         | Submit     | sword? Click Here. |

# You do not have to log in to check current member rankings.

New Member Sign-up

You are directed to the Welcome page. Click on "change your profile" to review and make any changes since last year.

Welcome Jack Glidden Is your contact information up to date? We need your current address and email to keep you informed. Click here to <u>Change Your Profile</u>. To fill out your ballot, click on BATTERS and follow directions to select your ten batters, then ALTERNATES to select your three Alternates, and so on through all six contests. You can **change** any of your ballot simply by logging in and going to the contest of your choice. Changes accepted up until the deadline: Monday, May 08, 2017. 4. Please review your Profile and make any changes. If no changes are necessary, re-enter your password, then enter it once again at Confirm Pwd, and click Submit.

| My Profi                   | ie                      |
|----------------------------|-------------------------|
| Personal Information       |                         |
| Mettler Returning * New C  | Member Sitce 2005 *     |
| Fint Name Dack             | Last Name Gildden       |
| Address 177 Cedar St.      |                         |
| City Holiston              | State MA V              |
| Zip Gode 01746             | Country United States • |
| Referred by Dames Glidden  |                         |
| Security and Communication |                         |
| Lisw Name (gliddery        |                         |
| Passward                   |                         |
| Email [pgidden@comcast.net | Talephone 617-794-8879  |

5. For New Members and Returning Members, once your login/password are established and your profile reviewed/changed, you are asked to log in again at "Member Login/Logout in the upper left hand corner of the Home page:

| - Member Logiv/Logout                                             |   |
|-------------------------------------------------------------------|---|
| 2017 Sign Up for<br>New Members<br>Returning Members log in here. |   |
| Change Your Profile                                               | _ |
| Pay Dues                                                          |   |
| Email Yourself your Ballot & Profile                              |   |
| Balloting:                                                        |   |
| Batters                                                           |   |
| Alternates                                                        |   |
| Pitchers                                                          |   |
| Home Run Hitters                                                  |   |
| R81 Champion                                                      |   |
| Stolen Base Champion                                              |   |
| DiMagon Prize                                                     |   |

Now when you log in again with your user name and password:

Logging in required to vote, see ballot details, and change profile.

You do not have to log in to check current member rankings.

| Login     |            |    |
|-----------|------------|----|
| User Name | jgliddenjr |    |
| Password  | •••••      |    |
|           | Subm       | it |

6. You will be directed to the Balloting menu in the upper left-hand corner of the Home Page. Now you are ready to begin filling out your ballot. You can fill it in all at once or in pieces, however you prefer. Whatever you enter will be saved. You can change any entry in any contest at your leisure at any time up til the Deadline of Midnight the second Monday in May. Click on BATTERS to begin!

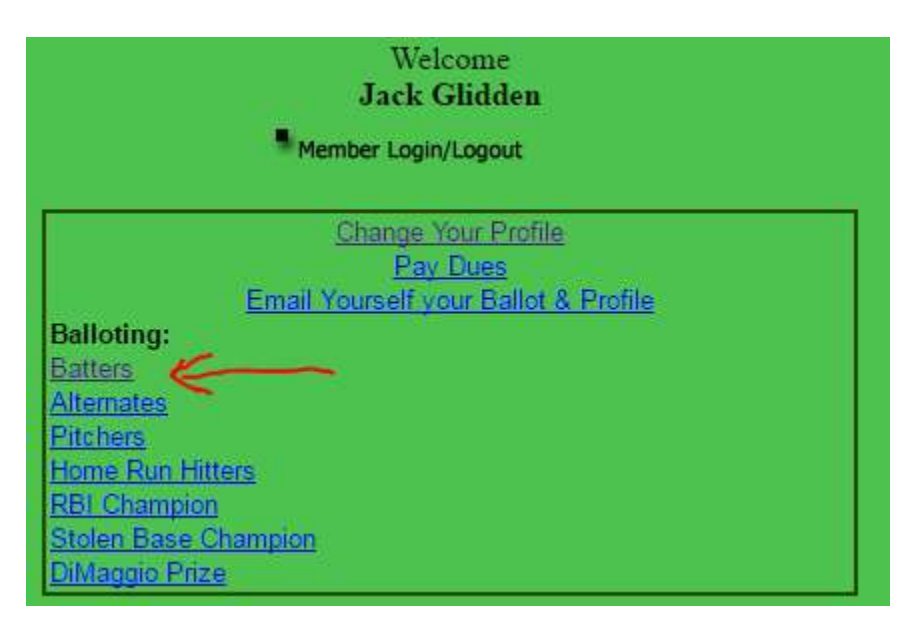

7. Begin entering your ballot by entering a player's last name (or the first few letters of his name for list of names) and then click "Search."

|               |           | Available Players |                                                                                              |
|---------------|-----------|-------------------|----------------------------------------------------------------------------------------------|
| asign Playara |           |                   |                                                                                              |
|               |           |                   | 1> Pe Search K                                                                               |
|               |           |                   | Please enter one or more characters of player's last name in search box and click on Search. |
|               | Player id | Player 🗮          | Team 📥                                                                                       |
|               | 1396      | Pearce, Steve     | Raps                                                                                         |
|               | 1237      | Pearvy, Inko      | Giants                                                                                       |
|               | 4090      | Pederson, Joc     | Dodgers                                                                                      |
| 10            | 182       | Pedrola, Dustin   | Red Sox                                                                                      |
|               | 933       | Polhey, Mke       | Tigini                                                                                       |
|               | 3861      | Pena, Ariel       | Brewers                                                                                      |
|               | 630       | Pence, Hanter     | Giants                                                                                       |
|               | 2037      | Pennington, Cliff | Angels                                                                                       |
|               | #980      | Pecalta, David    | Diamondba                                                                                    |
|               | 668       | Peralta, Joel     | Mariners                                                                                     |
| 1000          |           |                   |                                                                                              |

8. Locate your player in the drop down list below the search box.

|   | Assign Players | $\leftarrow$ | <b>२</b> , |                 |
|---|----------------|--------------|------------|-----------------|
|   |                |              |            |                 |
|   |                |              | Dlaver id  | <b>V</b> .      |
| _ | ~~~~           | 182          | Player lu  | Pedroia, Dustin |
| • |                |              |            | •               |

Click to put a check mark in the box to the left of the players's name (1.) Then click "Assign Players." (2).

9. You have begun to populate your ballot. Note you have selected 1 batter out of ten.

|                       | Select               | Batters<br>10 BATTERS who, in your opionion, will have th | e bighest batting average this regular season. |                                                          |
|-----------------------|----------------------|-----------------------------------------------------------|------------------------------------------------|----------------------------------------------------------|
|                       |                      | Selected Pla                                              | yers                                           |                                                          |
| and the second second | Select or Select All | Player id                                                 | Player                                         | Team                                                     |
| $\rightarrow$ 1       |                      | 182                                                       | Pedroa, Dustn                                  | Red Sox                                                  |
|                       |                      |                                                           |                                                |                                                          |
|                       |                      |                                                           |                                                | Remove                                                   |
|                       |                      |                                                           |                                                |                                                          |
|                       |                      | Availabio Pla                                             | 19125                                          |                                                          |
| Assign Players        |                      |                                                           |                                                | 2                                                        |
|                       |                      |                                                           |                                                | a Search                                                 |
|                       |                      |                                                           | Please enter one or more characters            | of player's last name in search box and click on Search. |

10. Continue selecting Batters until you have selected 10 total. Remember, you can change your picks any time up until the deadline. To remove and replace batters: log in, select contest, check the box to the left of a player's name, click on Remove (you must remove picks before adding new ones), and then select new Batters in the same way you made earlier picks. Batters

|      | Select 10 BATTERS who, in your opionion, will have the highest batting average this regular season. |           |                   |           |  |  |  |
|------|----------------------------------------------------------------------------------------------------|-----------|-------------------|-----------|--|--|--|
|      | Selected Players                                                                                    |           |                   |           |  |  |  |
| S    | Select or Select All                                                                                | Player id | Player            | Team      |  |  |  |
| 1    |                                                                                                    | 2922      | Albad, Fernando   | Twis      |  |  |  |
| 2    |                                                                                                    | 4938      | Abreu, Jose       | White Sox |  |  |  |
| 3    |                                                                                                    | 5033      | Adder, A.J.       | Angels    |  |  |  |
| 4    |                                                                                                    | 2586      | Ackley, Dustin    | Yankees   |  |  |  |
| 51   | $\rightarrow$                                                                                       | 4128      | Adames, Cristhian | Rockies   |  |  |  |
| 6    |                                                                                                    | 3755      | Adams, Matt       | Cardinals |  |  |  |
| 7    |                                                                                                    | 2645      | Adrianza, Ehire   | Glants    |  |  |  |
| - R. |                                                                                                    | 3807      | Ahmed, Nick       | Diamondba |  |  |  |
| 9.   |                                                                                                    | 98        | Albers, Matt      | White Sox |  |  |  |
| 50   | - D                                                                                                 | 182       | Pedroia, Dustn    | Red Sox   |  |  |  |

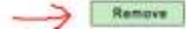

#### 10b. If you are satisfied with your Batters (for now) click on Continue to Alternates

|                |           | Select 3 ALTERNATE batters to replace batters who get hart or fail to reac<br>ALTERNATES WILL BE USED IN THE ORDER :<br>No Players Selected!! | h 502 plate appearances for the season.<br>SELECTED.                                         |
|----------------|-----------|----------------------------------------------------------------------------------------------------|----------------------------------------------------------------------------------------------|
|                |           | Available Players                                                                                                    |                                                                                              |
| Assign Players | $\in$     |                                                                                                    |                                                                                              |
|                |           |                                                                                                    | Please enter one or more characters of player's last name in search box and click on Search. |
|                | Player id | 📲 Player 🌧                                                                                                    | 🚺 Team 🐥                                                                                     |
| $\rightarrow$  | \$076     | Alberto, Hanser                                                                                                    | Rangers                                                                                      |
|                | 4164      | Allen, Coty                                                                                                    | Indiana                                                                                      |
|                | 2142      | Alonab, Yonder                                                                                                    | Attivities                                                                                   |
| £0             | 3776      | Alture, Jose                                                                                                    | Astros                                                                                       |
|                | 3838      | Alvarez, Jose                                                                                                    | Angels                                                                                       |
| 10.00          |           |                                                                                                    |                                                                                              |

Alternates

#### 11. If you are satisfied with your Alternates, click Continue to Pitchers

|   | Select 3 ALTER       | Alternation Alternation Alternation Alternation Alternation Alternates will be used in Continue to P | es<br>w fall to reach 502 plate appearances for the season.<br>THE ORDER SELECTED.<br><mark>itchers</mark> |           |  |
|---|----------------------|----------------------------------------------------------------------------------------------------|----------------------------------------------------------------------------------------------------|-----------|--|
|   |                      | Selected Pla                                                                                         | yers                                                                                                    |           |  |
|   | Select or Select All | Player id                                                                                            | Player                                                                                                    | Team      |  |
| 1 |                      | 3076                                                                                                 | Alberto, Hanpei                                                                                            | Rangerty  |  |
| 2 |                      | 4104                                                                                                 | Allen, Cody                                                                                                | Indians   |  |
| 3 |                      | 2142                                                                                                 | Alonso, Yorder                                                                                             | Athietics |  |
|   |                      |                                                                                                    |                                                                                                    |           |  |
|   |                      |                                                                                                    |                                                                                                    | Ramave    |  |

12. Select Pitchers, then continue to Home Run hitters, and then continue to RBI Champion. *Remember, you can change your ballot at any time up to the Deadline.* You need not follow the "Continue to…" menu. You can click on different contests in the Balloting menu any time while filling out your ballot or any time you log out and log back in later.

| Home                                       |  |  |  |  |  |  |
|--------------------------------------------|--|--|--|--|--|--|
| Change Your Profile                        |  |  |  |  |  |  |
| Pay Dues                                   |  |  |  |  |  |  |
| Email your ballot and profile to yourself. |  |  |  |  |  |  |
| Balloting:                                 |  |  |  |  |  |  |
| Batters 🔶                                  |  |  |  |  |  |  |
| Alternates 🥧                               |  |  |  |  |  |  |
| Pitchers                                   |  |  |  |  |  |  |
| Home Run Hitters 🧹 🦟                       |  |  |  |  |  |  |
| RBI Champion 🛛 🧲                           |  |  |  |  |  |  |
| Stolen Base Champion                       |  |  |  |  |  |  |
| DiMaggio Prize 👝                           |  |  |  |  |  |  |
| <b></b>                                    |  |  |  |  |  |  |

13 a.The RBI Champion and the Stolen Base Champion have a two-step entry because you are asked to select the Player who will win AND the number of RBIs or SBs that player attains.

|                     |                       |           | Select the HITTER who will have                                                                                                    | RBI Champion<br>the most RBI's this season. Then enter the | # of RBT's he will have and click submit.           |                                           |
|---------------------|-----------------------|-----------|----------------------------------------------------------------------------------------------------|------------------------------------------------------------|-----------------------------------------------------|-------------------------------------------|
|                     |                       |           |                                                                                                    | No Players Selected!                                       |                                                     |                                           |
|                     |                       |           |                                                                                                    | Available Players                                          |                                                     |                                           |
| Assign Players      | 4                     |           |                                                                                                    |                                                            |                                                     |                                           |
|                     |                       |           |                                                                                                    |                                                            |                                                     | bout Search                               |
|                     |                       |           |                                                                                                    |                                                            | Please enter one or more characters of player's las | t name in search box and click on Search. |
|                     | and the second second | Player.id | and the second second se | 💌 Player 🔺                                                 | 👻 Te                                                | an A                                      |
| $\rightarrow \cdot$ | 2944                  |           | Trout, Mike                                                                                                    |                                                            | Argels                                              |                                           |
|                     |                       |           |                                                                                                    |                                                            |                                                     | Assign Players                            |

First, search and then select your player and assign his name as in the other contests.

13 b. Next, enter the number of RBIs (or SBs) you think he'll attain, then **be sure to check the box above the number**, and then click **Submit.** This will record your choice of player AND the number you choose.

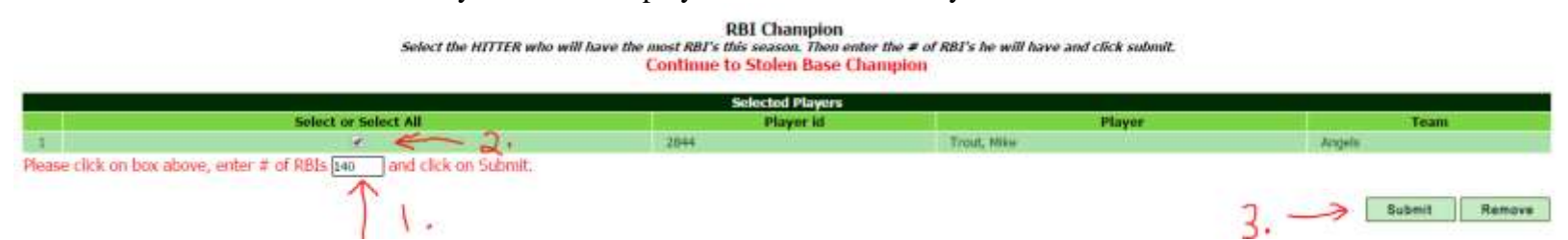

- 14 Complete your choice for Stolen Bases the same way. Finally, the Dimaggio prize does not ask for a player's name, merely for the number of games of the longest consecutive-game hitting streak of the year (which is seldom less than 27 or greater than 32). Enter the number of games you think will be the longest consecutive-game hitting streak this year and click SUBMIT.
- 15 Paying dues is, sadly, necessary. But we've made it easy and secure. You can use your credit card by clicking on "Pay Dues" or if you prefer you can mail a check payable to The Three Hundred Club to 177 Cedar St, Holliston, MA 01746. Dues are \$75 for returning Members and \$75 plus a one-time initiation fee of \$25 for a total of \$100 for new Members.

# 16 LAST – EMAIL YOURSELF YOUR BALLOT & PROFILE

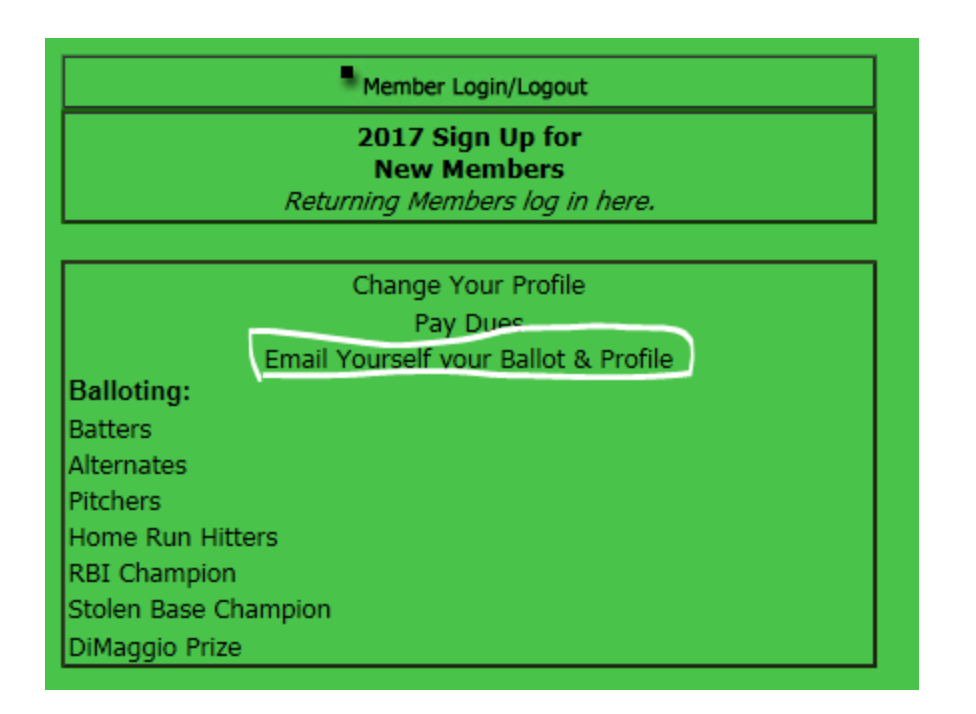

# PLEASE DON'T FORGET TO DO THIS BECAUSE IT IS REALLY HELPFUL TO YOU:

Click on "Email yourself your Ballot and Profile. The system emails you your ballot and all your profile info so you can save it.

That's it! *Remember, you can change your ballot as often as you like any time up until the Balloting deadline at midnight on the second Monday in May.* Nobody can see your ballot except you. After the deadline all paid-up ballots will be displayed in the Weekly Rankings, and each Member's picks become visible to all.

Thanks for playing in The 300 Club!